## 融资担保免征增值税

1.登录电子税务局,点击左侧常用功能菜单【我要申报】,系统自动进行扫描检测,强制检测通过后点击"下一步",如图:

| ☆ 常用功能                                                                                                    | 用户中                                                                                                    | 中心                                                                                                    | <b>办税中</b> 心                                                           | 查询中心                                                                            | 互动中心                      | 公众服务                                              | 个性服务                                                                                                    |
|----------------------------------------------------------------------------------------------------|----------------------------------------------------------------------------------------------------|----------------------------------------------------------------------------------------------------|------------------------------------------------------------------------|---------------------------------------------------------------------------------|---------------------------|---------------------------------------------------|----------------------------------------------------------------------------------------------------|
| ■ 全功能搜索                                                                                                    | <b>^</b>                                                                                                    |                                                                                                    |                                                                        |                                                                                 | ^                         |                                                   |                                                                                                    |
| ■ 2022年度企业所得税年度纳税申报                                                                                                    |                                                                                                    |                                                                                                    | ¥ο                                                                     | <u></u>                                                                         |                           |                                                   |                                                                                                    |
| <ul> <li>增值税发票综合服务平台</li> </ul>                                                                                                    |                                                                                                    | 账户中心                                                                                                    | 纳税人信息                                                                  | 电子资料                                                                            | 用户管理                      |                                                   |                                                                                                    |
| ■ 税务数字账户                                                                                                    |                                                                                                    |                                                                                                    |                                                                        |                                                                                 |                           |                                                   |                                                                                                    |
| • 我要申报                                                                                                    |                                                                                                    |                                                                                                    |                                                                        |                                                                                 |                           |                                                   |                                                                                                    |
|                                                                                                    | *                                                                                                    |                                                                                                    |                                                                        |                                                                                 |                           |                                                   |                                                                                                    |
| <ul> <li>新力纳税人套餐服务</li> </ul>                                                                                                    | <b>^</b>                                                                                                    |                                                                                                    |                                                                        |                                                                                 |                           |                                                   |                                                                                                    |
| 重要信息 ▼<br>道写读信和一般协助人由积泰财秀(ご)                                                                                                    | <b>)</b> 时,请通过电-                                                                                                    | 子税务局【数4                                                                                                    | 李账户】-【发要勾讨                                                             | ·确认】功能、核对                                                                       | 是否与增值税一般                  | 幼税人由报表附表(*                                        |                                                                                                    |
| ▲ 重要信息 ▼<br>填写增值税一般纳税人申报表附表(二<br>投设备被优定。                                                                                                    |                                                                                                    | 子税务局【数                                                                                                    | 字账户】-【发票勾设                                                             | <b>地确认】功能,</b> 核对:                                                              | 是否与增值税一般                  | 纳税人申报表附表(二                                        | 二)数据一数,                                                                                                    |
| ▲ 重要信息 ▼<br>填写增值税一般纳税人申报表附表(二<br>控设备被锁定。          您需要扫描的项目:                                                                                                    | E)时,请通过电子                                                                                                    | 子税务局【数书                                                                                                    | 字账户】-【发票勾设                                                             | 5确认】功能,校对:<br>1000000000000000000000000000000000000                             | 是否与增值院一般                  | 纳税人申报表附表(二<br>重                                   | 二) <b>数据一致</b> ,<br>新扫描                                                                                                    |
| ▲ 生生生生 ▲ 重要信息 ▼ 場写增值税一般纳税人申报表附表(二<br>投设备被锁定。 您需要扫描的项目: 检测内容                                                                                                    | <ul> <li>二)时,请通过电:</li> <li>检测块型</li> <li>2000104-001</li> </ul>                                                                                                    | <b>子税务局【数</b> 3<br>检測結果                                                                                                    | 字账户】-【发票勾资                                                             | \$确认】功能,核对:<br>概要信息                                                             | 是否与增值税一般                  | 纳税人申报表附表(二<br>重<br>操作                             | 二)数据一致,                                                                                                    |
| 全 法不知法 重要信息 ▼ 填写增值税一般纳税人申报表附表(二<br>投设备该锁定。 您需要归酒的项目: 检测内容 纳税人是否有有效的税(费)种认定 纳税人式志判断                                                                                                    | <ul> <li>二)时,请通过电子</li> <li>二)时,请通过电子</li> <li>4</li> <li>4</li> <li>4</li> <li>5</li> <li>5</li> <li>5</li> <li>4</li> <li>5</li> <li>5</li> <li>5</li> <li>5</li> <li>5</li> <li>5</li> <li>5</li> <li>5</li> <li>5</li> <li>5</li> <li>5</li> <li>5</li> <li>5</li> <li>5</li> <li>5</li> <li>5</li> <li>5</li> <li>5</li> <li>5</li> <li>5</li> <li>5</li> <li>6</li> <li>5</li> <li>5</li> <li>6</li> <li>6</li> <li>7</li> <li>7</li> <li7< li=""> <li>7</li> <li>7</li></li7<></ul>                                                                                                    | <ul> <li>子税务局【数</li> <li></li></ul>                                                                                                    | 字账户】-【发票勾送<br>纳税人存在有效路<br>纳税人状态代许尔                                     | 「「「「「「「」」」。<br>「「「「」」」。<br>「「「」」」。<br>「「」」」。<br>「「」」」。<br>「」」<br>「」」            | 是否与增值院一般                  | 纳税人申报表附表(二<br>重<br>操作<br><br>                     | 二) 数据一数 ,<br>新行3 描<br>②                                                                                                    |
| <ul> <li>▲ 重要信息 ▼</li> <li>場写增值局一般纳税人申报素附表(二<br/>控设备被锁定。</li> <li>您需要扫描的项目:</li> <li>检测内容</li> <li>纳税人是否有有效的税(费)种认定</li> <li>纳税人是否有有对的税(费)种认定</li> <li>纳税人是否有利均会计制度备案</li> </ul>                                                                                             | <ul> <li>、 ) 时, 请通过电号</li> <li>と加速型</li> <li>S新用公別</li> <li>主張用公別</li> </ul>                                                                                                    | 子枕势局【数-                                                                                                    | 字账户】-【发票勾设<br>纳税人存在有效的<br>纳税人状态允许处<br>纳税人民备有效的                         | い確认】功能,核对:<br>概要信息<br>脱(費)种认定<br>可能止多<br>調教会計制度各處或                              | 是否与增值税一般                  | 纳税人申报表附表(二<br>重<br>强作<br><br><br>                 | 二) 数据一致,<br>新扫描<br>ご<br>ご                                                                                                    |
| <ul> <li>         ・ 重要信息 ▼         ・         ・         ・</li></ul>                                                                                                    | <ul> <li>、 時 , 清減(过电:</li> <li>(本)別が型</li> <li>(本)別が型</li> <li>(本)別が型</li> <li>(本)別が立別</li> <li>(本)別が立別</li> <li>(本)別が立別</li> <li>(本)別が立別</li> <li>(本)別が立別</li> <li>(本)別が立別</li> <li>(本)別が立別</li> </ul>                                                                                                    | <ul> <li>子税务局【数-</li> <li></li></ul>                                                                                                    | 字账户】-【发票勾送<br>纳税人存在有效的<br>纳税人状态允许如<br>纳税人员备有效的                         | 5.确认】功能,核对:<br>概要信息<br>一                                                        | 是否与增值院一般                  | 納税人申报表附表(二                                        | 二) 数据一致 ,<br>(新扫描<br>ご)<br>ご)                                                                                                    |
| 重要信息 ▼     塩写增值税一般纳税人申报表附表(二     投设备被锁定。     经需要归请的项目:     检测内容     纳税人是否有有效的税(费)种认定     纳税人民否有有效的税(费)种认定     纳税人民否有有效的税(费)种认定     纳税人民否有有效的税(费)种认定     纳税人民否有有效的元时期     纳税人民否有有效的元时期     纳税人是否有主税种需要申报                                                                      | <ul> <li>         ・</li> <li>         ・</li></ul> | <ul> <li>子税务局【数</li> <li>检測時3県</li> <li>通过</li> <li>通过</li> <li>通过</li> <li>通过</li> <li>通过</li> <li>通过</li> <li>通过</li> <li>通过</li> </ul>                                                                                    | 字账户】-【发票勾送<br>纳税人存在有效的<br>纳税人状态允许力<br>纳税人员备有效的<br>体税人员备有效的             | 「「「「「「「「」」」<br>「「「」」<br>「「」」<br>「「」」<br>「「」」<br>「「」」                            | 是否与增值院一般                  | 納税人申报表 附表(二<br>運<br>操作<br><br><br><br><br><br>    | <ul> <li>二) 数据一致 ,</li> <li>第/日道</li> <li>②</li> <li>③</li> <li>③</li> <li>③</li> <li>③</li> <li>③</li> <li>③</li> <li>③</li> <li>③</li> <li>③</li> <li>③</li> <li>③</li> <li>③</li> <li>④</li> </ul> |
| <ul> <li> <b>重要信息 ▼</b><br/><b>填写增值</b>税一般纳税人申报表附表(二<br/>步设备被锁定。     </li> <li>         您需要归通的项目:<br/>检测内容<br/>纳税人是否有有效的税(费)种认定<br/>纳税人是否有有效的税(费)种认定<br/>纳税人是否有有效的免(费)种认定<br/>纳税人是否有可发的税(费)种认定<br/>纳税人是否有可发的资金计制度备素<br/>纳税人是否存在主税种需要申报<br/>纳税人税收违法行为初步判定         </li> </ul> | <ul> <li> <ul> <li></li></ul></li></ul>                                                                                                    | <ul> <li>子税务局【数</li> <li>協測結果</li> <li>通过</li> <li>通过</li> <li>通过</li> <li>通过</li> <li>通过</li> <li>通过</li> <li>通过</li> <li>通过</li> <li>通过</li> <li>通过</li> <li>通过</li> <li>通过</li> <li>通过</li> <li>通过</li> <li>通过</li> </ul> | 字账户]-【发票勾送<br>纳税人存在有效的<br>纳税人具备有效的<br>纳税人具备有效的<br>本期存在主税种需<br>纳税人行合首违不 | 勝備认】功能,核対:<br>概要信息<br>認(豊)种认定<br>避比此多<br>調防会计制度各変成<br>二方协议<br>環要申級<br>昭相关政策規定,且 | 是百与增值税一般<br>无须备案<br>为城点地区 | 納税人申报表附表(二<br>運<br>通作<br><br><br><br><br><br><br> | 二) 数捆一致 ,<br>(新扫描<br>ご<br>ご<br>ご<br>ご<br>ご                                                                                                    |

2.在页面的正上方可以显示本期需要申报的税种,选择增值税-增值税减免税申报明细表, 点击免税项目下方的添加。

| く 増値税減免税申报明細表 増値税纳税申报表(道用于増 | 曾 增值税纳税印 | 申报表(适用小规       | 增值税扣                      | h税申报表 ( 适用·            | 于增               |              | >                    | 全 |
|-----------------------------|----------|----------------|---------------------------|------------------------|------------------|--------------|----------------------|---|
| 纳税人识别号:                     | 税款所属时期:  |                |                           |                        |                  | 金额单位<br>填表日! | :元(列至角分)<br>明:::'''' |   |
|                             |          | 减税项目           |                           |                        |                  |              |                      |   |
| 减税性质代码及实称                   | 栏次       | 期初余额           | 本期发生额                     | 本期应抵减税额                | 本期实际抵减税<br>额     | 期末余额         | 操作                   |   |
|                             |          | 1              | 2                         | 3=1+2                  | 4≤3              | 5=3-4        |                      |   |
| 습计                          |          | 0              | 0                         | 0                      | 0                | 0            |                      |   |
|                             |          | + 添加           |                           |                        |                  |              |                      |   |
|                             |          |                |                           |                        |                  |              |                      |   |
|                             | =        | 免税项目           |                           |                        |                  |              |                      |   |
| 免税性质代码及名称                   | 栏次       | 免征増值税项目<br>销售額 | 免税销售额扣附<br>项目本期实际扣<br>除金额 | 。<br>1<br>初除后免税销售<br>额 | 免税销售额对应<br>的进项税額 | 免税額          | 操作                   |   |
|                             |          | 1              | 2                         | 3=1-2                  | 4                | 5            |                      |   |
| 出口免税                        | 2        | 0.0            |                           |                        |                  |              |                      |   |
| 其中:跨境服务                     | 3        | 0.0            |                           |                        |                  |              |                      |   |
| 合计                          |          | 0              | 0                         | 0                      | 0                | 0            |                      |   |
|                             |          | + 添加           |                           |                        |                  |              |                      |   |
|                             | L        |                |                           |                        |                  |              |                      |   |
|                             |          |                |                           |                        |                  |              |                      |   |
|                             |          |                |                           |                        |                  |              | 上一步                  |   |

3.减税性质代码及名称中可以直接搜索具体文件,选择红框中对应的文件条款,填写免征增

值税项目销售额和免税销售额适用税率,保存后下一步,数据会带到主表,即可正常享受优 惠。

|                                                                                                    | 增值税纳税申报表(适用于增值                                                                                                    | 增值税纳税申报表(适用小规模                                | 增值税纳税申报表 (适用于增值                   | 〉  全部                                          |
|----------------------------------------------------------------------------------------------------|----------------------------------------------------------------------------------------------------|-----------------------------------------------|-----------------------------------|------------------------------------------------|
| (                                                                                                    |                                                                                                    |                                               |                                   |                                                |
| 小规模纳税力                                                                                                    | 人藏免税明细填报                                                                                                    |                                               |                                   | • ×                                            |
| 纳税人识别号:914201( <mark>提示:若</mark>                                                                                                    | 《增值税减免税申报明细表》免税项目制                                                                                                    | 部分 "免脱性质代码及名称" 下拉框无纳税人                        | 从事的免税项目,请及时通过网上办税系统或办税服           | 送厅 额单位:元(列至角🦰 🕁 🔩 💺                            |
| 纳税人名称(公章):利进行免税项目                                                                                                    | 备 <mark>案。出口企业</mark> (包括提供跨境应税行)                                                                                                    | 为免征増值税的企业)免税销售额填写在"出                          | 旧免税"、"其中:跨境服务"栏次。                 | <b>塩</b> 表日期:2023-09-05                        |
|                                                                                                    | 项目类型                                                                                                    | ٤                                             | 泡税项目                              | 额 操作                                           |
|                                                                                                    | 親先性质代码及名称                                                                                                    |                                               | 融資担任                              | ₹ <b>-</b>                                     |
| 水 户翻读 担保、 种担保 8 他 目 量 保<br>小微企业、 个体工 商 户 融资担保、                                                                                                    | [1] 周期 (1) 10 (1) 10 (1) 1 | 雪感玉融有大祝收机高政策的公告》 则政命,<br>总局关于延续实施首惠金融有关税收优惠政策 | 的公告》则政部税务总局公告2020年第22号            |                                                |
|                                                                                                    |                                                                                                    |                                               |                                   | _                                              |
|                                                                                                    |                                                                                                    |                                               |                                   |                                                |
|                                                                                                    |                                                                                                    |                                               |                                   |                                                |
|                                                                                                    |                                                                                                    |                                               |                                   |                                                |
|                                                                                                    |                                                                                                    | 取消 ℓ保                                         | 存                                 |                                                |
| 近回苦雨                                                                                                    |                                                                                                    |                                               |                                   |                                                |
| 赵四百灭                                                                                                    |                                                                                                    |                                               |                                   |                                                |
| 小规模纳税人减免税明细填报                                                                                                    |                                                                                                    |                                               |                                   | ≜ ×                                            |
| 提示:若《增值税减免税申报明》<br>厅进行免税项目备案。出口企业(包3                                                                                                    | 田表》免税项目部分"免税<br>括提供跨境应税行为免征                                                                                                    | 兑性质代码及名称"下拉框无<br>增值税的企业)免税销售额埠                | 纳税人从事的免税项目,请及时通<br>写在"出口免税"、"其中:跨 | 赴过网上办税系统或办税服务<br>遺服务"栏次。                       |
| 项目类型                                                                                                    |                                                                                                    |                                               | 奋税而日                              |                                                |
| 减税性质代码及名称                                                                                                    |                                                                                                    |                                               | 2000-XII                          |                                                |
|                                                                                                    |                                                                                                    |                                               |                                   | r                                              |
| 1.免征增值税项目销售额                                                                                                    |                                                                                                    |                                               |                                   | ,<br>0.00                                      |
| 1.免征增值税项目销售额<br>2.免税销售额扣除项目本期实际扣                                                                                                    | 除金额                                                                                                    |                                               |                                   | ,<br>0.00<br>0.00                              |
| <ol> <li>1.免征増值税项目销售额</li> <li>2.免税销售额扣除项目本期实际扣</li> <li>3.扣除后免税销售额 3=1-2</li> </ol>                                                                       | 除金额                                                                                                    |                                               |                                   | r<br>0.00<br>0.00<br>0.00                      |
| 1.免征增值税项目销售额     2.免税销售额扣除项目本期实际扣     3.扣除后免税销售额 3=1-2     免税销售额适用税率                                                                                       | 除金额<br>清选译税率                                                                                                    |                                               |                                   | ,<br>0.00<br>0.00<br>0.00<br>✔                 |
| <ol> <li>1.免征增值税项目销售额</li> <li>2.免税销售额扣除项目本期实际扣</li> <li>3.扣除后免税销售额 3=1-2</li> <li>免税销售额适用税率</li> <li>4.免税销售额对应的进项税额</li> </ol>                            | 除金额<br>请选择税率<br>乱                                                                                                    |                                               |                                   | ,<br>0.00<br>0.00<br>0.00<br>↓<br>0.00         |
| <ol> <li>1.免征增值税项目销售额</li> <li>2.免税销售额扣除项目本期实际扣</li> <li>3.扣除后免税销售额 3=1-2</li> <li>免税销售额适用税率</li> <li>4.免税销售额对应的进项税额</li> <li>5.免税额(3*免税销售额适用税率</li> </ol> | 除金额<br>:<br>:<br>:<br>:<br>:<br>:<br>:<br>:<br>:<br>:<br>:<br>:<br>:<br>:<br>:<br>:<br>:<br>:<br>:                                                                                                    |                                               |                                   | ,<br>0.00<br>0.00<br>0.00<br>↓<br>0.00<br>0.00 |
| <ol> <li>1.免征增值税项目销售额</li> <li>2.免税销售额扣除项目本期实际扣</li> <li>3.扣除后免税销售额 3=1-2</li> <li>免税销售额适用税率</li> <li>4.免税销售额适用税率</li> <li>5.免税额(3*免税销售额适用税率)</li> </ol>   | 除金额<br>:<br>:<br>:<br>:<br>:<br>:<br>:<br>:<br>:<br>:<br>:<br>:<br>:<br>:<br>:<br>:<br>:<br>:<br>:                                                                                                    |                                               |                                   | r<br>0.00<br>0.00<br>0.00<br>✓<br>0.00<br>0.00 |
| 1.免征增值税项目销售额     2.免税销售额扣除项目本期实际扣     3.扣除后免税销售额 3=1-2     免税销售额适用税率     4.免税销售额对应的进项税割     5.免税额(3*免税销售额适用税率                                              | 除金额<br>请选择税率<br>页<br>E-4)                                                                                                    |                                               |                                   | r<br>0.00<br>0.00<br>0.00<br>✓<br>0.00<br>0.00 |
| <ol> <li>1.免征增值税项目销售额</li> <li>2.免税销售额扣除项目本期实际扣</li> <li>3.扣除后免税销售额 3=1-2</li> <li>免税销售额适用税率</li> <li>4.免税销售额过用税率</li> <li>5.免税额(3*免税销售额适用税率</li> </ol>    | 除金额<br>请选择税率<br>瓦<br>E-4)                                                                                                    |                                               |                                   | ,<br>0.00<br>0.00<br>0.00<br>✔<br>0.00<br>0.00 |